## **My Accreditations**

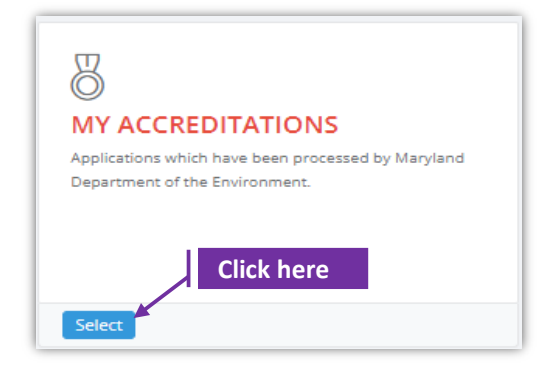

| MY ACCREDITATIO                         | NS<br>I Department of the Environment. |                 |                     |                                     |             |
|-----------------------------------------|----------------------------------------|-----------------|---------------------|-------------------------------------|-------------|
| Show 25 rows Excel Print PDF            | Employer/Contractor                    | Accreditation 1 | Accreditation Start | Search:<br>Accreditation Expiration | 1           |
| Abatement Worker Course(CW2)            | A & A Lead Inspections                 | #<br>100058     | 02/16/2021          | 02/05/2022                          | Certificate |
| Abatement Worker Course, Spanish(CW2sp) | A & A Lead Inspections                 | 100067          | 02/19/2021          | 02/18/2022                          | 8           |
| Inspection Contractor(IC)               | A & A Lead Inspections                 | 100069          | 02/23/2021          | 02/23/2023                          | 8           |
| Inspection Contractor/IC)               | ABC Lead Associates                    | 100015          | 01/26/2021          | 01/26/2023                          | 0           |

| Set-1: Steps          |                                                                                                    |  |  |  |
|-----------------------|----------------------------------------------------------------------------------------------------|--|--|--|
| $\triangleright$      | Click 'Select' button in 'MY ACCREDITATIONS' tile on the dashboard.                                                                                                    |  |  |  |
|                       | MDE User will be navigated to a page displaying a list of accreditations approved to the applicant.                                                                       |  |  |  |
| $\blacktriangleright$ | <ul> <li>User can see the application type, accreditation category, accreditation number,<br/>accreditation active period (Start &amp; End dates) information.</li> </ul> |  |  |  |
| $\triangleright$      | User can click on the green badge icon to download the digital certificate any number                                                                                     |  |  |  |
|                       | of times. User will be prompted to save the PDF version of the certificate once that                                                                                      |  |  |  |
|                       | green badge icon is clicked. Certificate                                                                                                    |  |  |  |

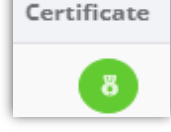